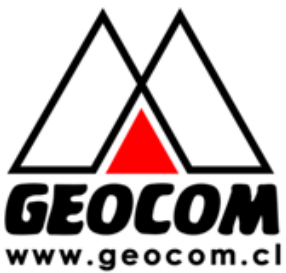

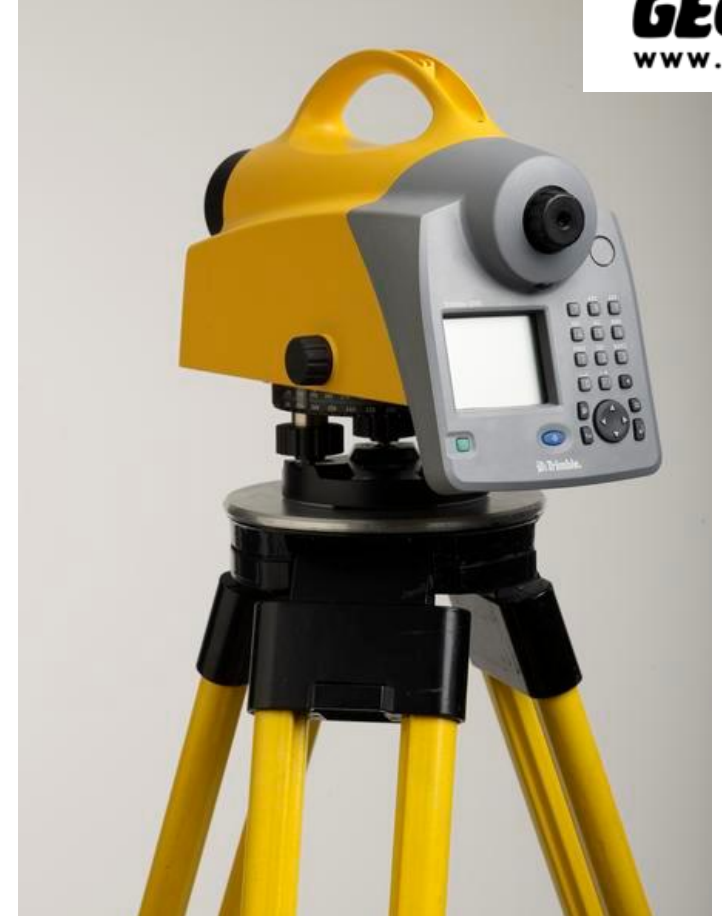

# Manual de Operación Nivel Digital Trimble DINI

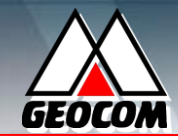

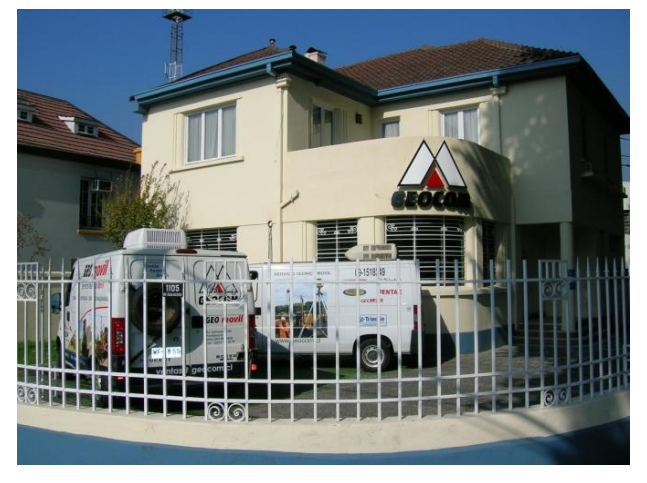

La empresa **GEOCOM**, Sistemas de Geodesia y Computación creada en el año 1985 con su oficina principal en Santiago, Chile. Con exitosa presencia comercial desde hace 25 años en el área de la Topografía, Geodesia, Cartografía, Hidrología, Oceanografía y Ciencias de la Tierra.

**GEOCOM**, entrega soluciones integrales a las necesidades de nuestros clientes con nuevas y revolucionarias tecnologías en los sistemas

GNSS, Estaciones Totales, Escáner Láser y Control de Maquinarias.

**GEOCOM**, cuenta con la infraestructura adecuada para entregar a nuestros clientes la asistencia técnica en la puesta en marcha de algún sistema automatizado, de Topografía o Geodesia, como también aquellos con operación directa de los equipos. Para ello estamos en constante aprendizaje y desarrollo, procurando crear nuestras propias soluciones en aplicaciones específicas en los campos de la Minería, Ingeniería y Construcción.

Tecnología de enganche automático a prismas, equipos controlados vía remota, levantamientos integrados, Sistemas de Monitoreo con Estación Total y con Escáner; Complementados con software específicos que permiten obtener y visualizar los resultados en tiempo real, ajustar observaciones, redes y líneas de nivelación en terreno, y utilizar nuevas vías de comunicación en la importación y exportación de datos, es una clara muestra del norte que buscamos seguir.

Contamos además con cursos, capacitaciones, y demostraciones que constantemente se están realizando en las dependencias del Centro de Estudios **GEOCOM**, o, a petición de nuestros clientes, en sus mismas instalaciones y faenas de trabajo.

Visítenos en nuestro sitio web <u>http//:www.geocom.cl</u>, y agradeceremos hacernos llegar sus consultas a nuestro correo electrónico: <u>ventas@geocom.cl</u> ó al fono: **480 3600** - fax: **204 9535**.

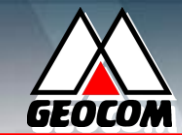

# TABLA DE CONTENIDOS.

| ESPECIFICACIONES TÉCNICAS                               | ii  |
|---------------------------------------------------------|-----|
| DESCRIPCIÓN DEL INSTRUMENTO                             | iii |
|                                                         |     |
| I ARCHIVOS / FILES.                                     | 1   |
| 1.1 Menú de proyecto / Project menú                     | 1   |
| 1.2 Editor / Editor                                     | 3   |
| 1.3 Im./Exp. de datos / Data im/export                  | 3   |
| 1.4 Memoria / Memory                                    | 4   |
|                                                         |     |
| II CONFIGURACION / CONFIGURATION                        | 4   |
| 2.1 Entrada / Input                                     | 4   |
| 2.2 Límites / Limits/Tests                              | 4   |
| 2.3 Ajuste / Adjustment                                 | 5   |
| 2.4 Configuración del instrumento / Instrument settings | 6   |
| 2.5 Configuración del registro / Settings of recording  | 7   |
| III LEVANTAMIENTO / SURVEY                              | 7   |
| 3.1 Medida de punto simple / Single point measurement   | 7   |
| 3.2 Línea de nivelación / Line leveling                 | 8   |
| 3.3 Visuales intermedias / Intermediate sights          | 10  |
| 3.4 Replanteo / Stake out                               | 11  |
| 3.5 Levantamiento continuo / Continuous measurements    | 12  |
| IV AJUSTES / CALCULATION                                | 12  |
| V FUNCIONES DE TRIMBLE / TRIMBLE FUNCTIONS              | 14  |

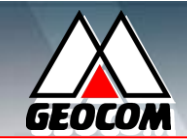

# ESPECIFICACIONES TÉCNICAS.

### Trimble DiNi 0.3 mm/km

Medición electrónica

Mira invar código de barras

Mira estándar código de barras Medición visual

Medición de distancia a 20 m Mira invar código de barras Mira estándar código de barras Medición visual

# Aumento

Compensador

. Trimble

- Rango
- Precisión

# 0.3 mm (0.001 ft) 1.0 mm (0.004 ft) 1.5 mm (0.005 ft)

20 mm (0.066 ft) 25 mm (0.082 ft) 0.2 m (0.656 ft) 32X

±15'

±0.2"

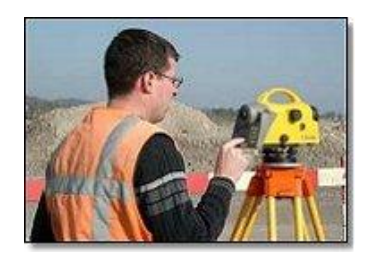

# Trimble DiNi 0.7 mm/km

Medición electrónica

0.7 mm (0.001 ft)

1.3 mm (0.004 ft)

2.0 mm (0.005 ft)

25 mm (0.066 ft)

Mira invar código de barras Mira estándar código de barras Medición visual

Medición de distancia a 20 m Mira invar código de barras Mira estándar código de barras Medición visual

Medición electrónica Medición visual Aumento

30 mm (0.082 ft) 0.3 m (0.656 ft) Rango de medición 1.5 m–100 m desde 1.3 m 26X Compensador ±15'

- Rango Precisión
- Temperatura de Operación

±0.2" -20°C a +50°C

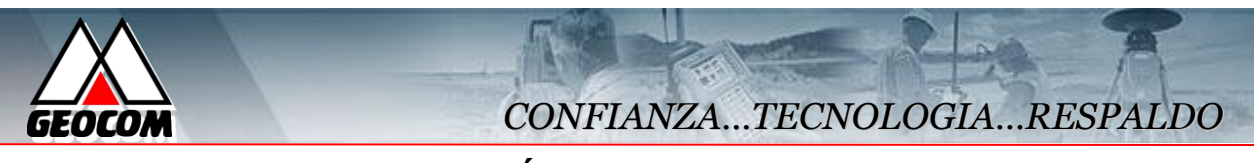

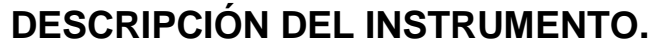

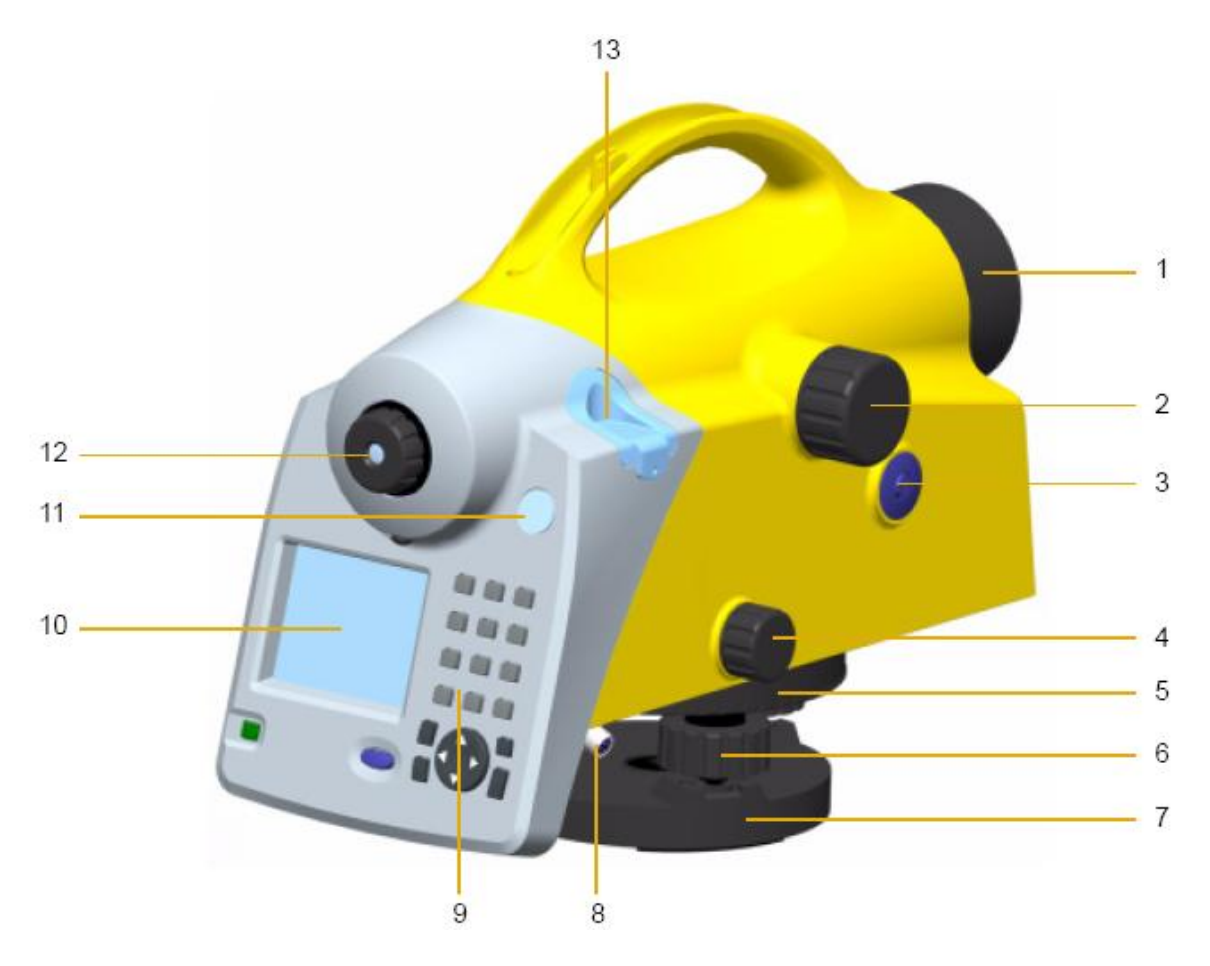

- 1 Objetivo con protector contra el sol
- 2 Tornillo de foco
- 3 Botón de medición
- 4 Tornillo sin fin de movimiento horizontal
- 5 Círculo graduado
- 6 Tornillos nivelantes
- 7 Tribach
- 8 Conector poder/comunicación
- 9 Teclado
- 10 Pantalla
- 11 Visualizador para la burbuja circular
- 12 Retículo
- 13 Burbuja circular

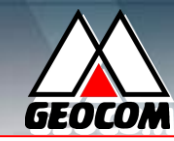

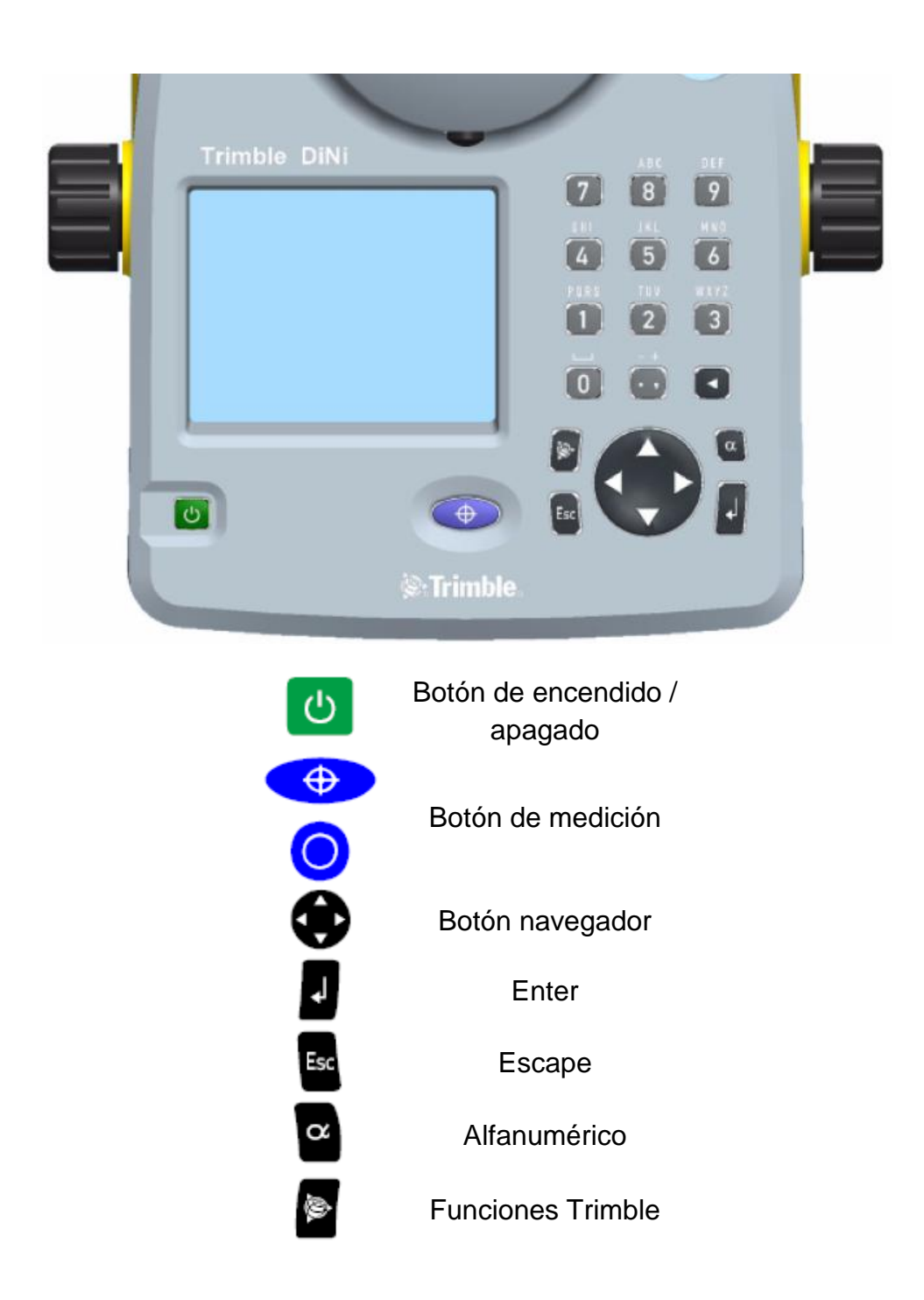

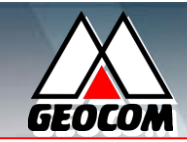

### Menú General

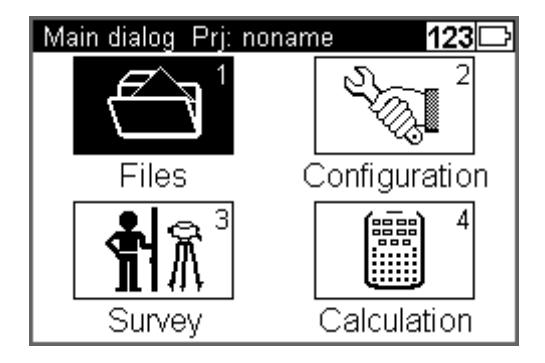

### Archivos / Files.

Gestión de datos para crear, editar, importar o exportar proyectos, además, de revisar el estado de la memoria.

#### Configuración / Configuration.

Configura la forma en que se realiza la medición definiendo constante de refracción, distancia máxima para visuales, lectura máxima y mínima para visuales, unidades, etc.

#### Levantamiento / Survey.

Inicia la puesta en marcha de la operación del instrumento a través de una medida simple, línea de nivelación, visuales intermedias o replanteo.

#### Cálculos de ajuste / Calculation.

Realiza el ajuste o compensación de una línea de nivelación.

- I. Archivos / Files.
- 1.1. Menú de proyecto / Project menú.

| Files Prj: prueba 123 📭 |
|-------------------------|
| 1 Project menu          |
| 2 Editor                |
| 3 Data im/export        |
| 4 Memory                |
|                         |
|                         |

# 1.1.1. Selección de proyecto / Select Project.

Escoger un proyecto en particular para guardar los datos (el proyecto debe estar creado).

| Project menu P                             | <sup>p</sup> rj: prueba | 123 🗈                                   |
|--------------------------------------------|-------------------------|-----------------------------------------|
| 1 Select projec                            | t                       |                                         |
| 2 New project                              |                         |                                         |
| 3 Rename proje                             | ect                     |                                         |
| 4 Delete projec                            | t                       |                                         |
| 5 Copy betweer                             | n projects              |                                         |
|                                            |                         |                                         |
|                                            |                         |                                         |
| Select project                             |                         | 123 🗈                                   |
| Select project<br>Name                     | Size                    | <b>123</b> 🗈<br>Date                    |
| Select project<br>Name<br>noname           | Size<br>1kB             | <b>123</b><br>Date<br>08.03.10          |
| Select project<br>Name<br>noname<br>prueba | Size<br>1kB<br>1kB      | 123 ा<br>Date<br>08.03.10 ▲<br>08.03.10 |
| Select project<br>Name<br>noname<br>prueba | Size<br>1kB<br>1kB      | 123<br>Date<br>08.03.10 ▲<br>08.03.10   |

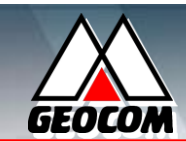

1.1.2. Nuevo proyecto / New project.

Permite crear un proyecto nuevo indicando su nombre, operador y notas al margen.

| New project | 123 🗈 |
|-------------|-------|
| Name:       |       |
| ?           |       |
| Operator:   |       |
|             |       |
| Notes:      |       |
|             |       |
|             |       |
|             |       |

# 1.1.3. Renombrar proyecto / Rename Project.

Permite renombrar un proyecto

| Rename project |      | 123 🗈      |
|----------------|------|------------|
| Name           | Size | Date       |
| noname         | 1kB  | 08.03.10 📤 |
| prueba         | 1kB  | 08.03.10   |
|                |      | Select     |
| Rename project |      | 123 🗈      |
| Old name:      |      |            |
| 'prueba'       |      |            |
| New name:      |      |            |
| ?              |      |            |
|                |      |            |
|                |      |            |

# 1.1.4. Borrar proyecto / Delete project

Posibilita borrar un proyecto creado.

| Delete project |      | 123 🗈      |
|----------------|------|------------|
| Name           | Size | Date       |
| noname         | 1kB  | 08.03.10 📤 |
|                |      |            |
|                |      |            |
|                |      |            |
|                |      |            |
| L              |      | <b>▼</b>   |
|                |      | Select     |

# 1.1.5. Copiar entre proyectos / Copy between projects.

Permite copiar datos entre proyectos diferentes por medio del número o código de un punto o indicando la fila del archivo en dónde se encuentra la información.

| Select source p                                                | roject                 | 123 🗈                |
|----------------------------------------------------------------|------------------------|----------------------|
| Name                                                           | Size                   | Date                 |
| noname                                                         | 1kB                    | 08.03.10 📤           |
| prueba                                                         | 1kB                    | 08.03.10             |
|                                                                |                        | Select               |
|                                                                |                        |                      |
| Select data Prj:<br>Search for                                 | : prueba               | 123                  |
| Select data Prj:<br>Search for<br>Data line 1:                 | : prueba<br>? Lin      | 123 🗈<br>e number 🖵  |
| Select data Prj:<br>Search for<br>Data line 1:<br>Line number: | : prueba<br>? Lin<br>? | 123 ा<br>e number  ▼ |

| SEOCOM                             | COL               |
|------------------------------------|-------------------|
| Select data Prj: pru<br>Search for | ueba 123 🗈        |
| Data line 1:                       | ? Point number 🚽  |
| Point number:                      | ?                 |
|                                    |                   |
|                                    |                   |
| Select data Prj: pru               | Jeba <b>123</b> ⊡ |
| Search for                         |                   |
| Data line 1:                       | ? Point code 🛛 🚽  |
| Code:                              | ?                 |
|                                    |                   |
|                                    |                   |
| Select data Prj: pru               | Jeba <b>123</b> 🕞 |
| Data line 1:                       | 2 Moreory odr     |
| Address:                           |                   |
| riddicos.                          |                   |
|                                    |                   |
|                                    |                   |
|                                    |                   |

# 1.2. Editor / Editor.

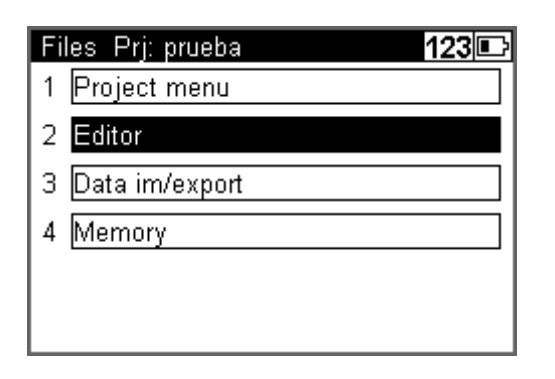

Posibilita ver, ingresar o borrar información de un proyecto o de una lista de códigos.

#### NFIANZA...TECNOLOGIA...RESPALDO Editor 123 🗈 prueba Other project Code list 1 Data ? Code list 2 Last address: Code list 3 Free memory: Cont. Editor 123 🗈 prueba Þ Data ? Delete ◄ Last address: 1 Free memory: Cont. Editor 123 🗉 prueba Data ? D∨iew

# 1.3. Im./Exp. de datos / Data im/export.

1 Input

Delete

Cont.

Last address:

Free memory:

| Files Prj: prueba 123 |
|-----------------------|
| 1 Project menu        |
|                       |
| 2 Editor              |
| 3 Data im/export      |
| 4 Memory              |
|                       |
|                       |

Permite importar y exportar los datos del trabajo (.dat) a un dispositivo USB mediante un conector Hirose-USB.

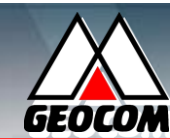

**1.4.** Memoria / Memory.

| Files Prj: prueba 123 🗈 |
|-------------------------|
| 1 Project menu          |
| 2 Editor                |
| 3 Data im/export        |
| 4 Memory                |
|                         |
|                         |

Permite revisar el estado actual de la memoria.

| Files Prj: prueba 123 🕞 |
|-------------------------|
| 1 Project menu          |
| 2 Editor                |
| 3 Data im/export        |
| 4 Memory                |
|                         |
|                         |

| Memory                | 123 🗈  |
|-----------------------|--------|
| Internal Memory       |        |
| Total Space:          |        |
| Free Space:           | Format |
| External Memory (USB) |        |
| Total Space:          |        |
| Free Space:           | Format |

II. Configuración Configuration.

1

| С | onfiguration Menu 123 🗈 |
|---|-------------------------|
| 1 | Input                   |
| 2 | Limits / Tests          |
| 3 | Adjustment              |
| 4 | Instrument settings     |
| 5 | Settings of recording   |
|   |                         |

# 2.1. Entrada / Input

| Input               | 123 🗈      |
|---------------------|------------|
| Refraction coeff.:  | 0.130      |
| Addition const.(R): | 0.00000m   |
| Date:               | 08.03.2010 |
| Time:               | 10:29:29   |
|                     |            |
|                     |            |
|                     | Store      |

Solicita datos de entrada como la constante de refracción (entre -1 y 1), constante de adición a la mira (entre 0 y 5m), la fecha y la hora.

# 2.2. Límites / Limits/Tests

| Limits / Tests         | 123 🗈    |
|------------------------|----------|
| Line levelling limits: | 1/3      |
| Max. sighting dist.:   | 100.000m |
| Min. sighting height:  | 0.00000m |
| Max. sighting height:  | 0.00000m |
|                        |          |
|                        | Page 2   |

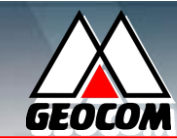

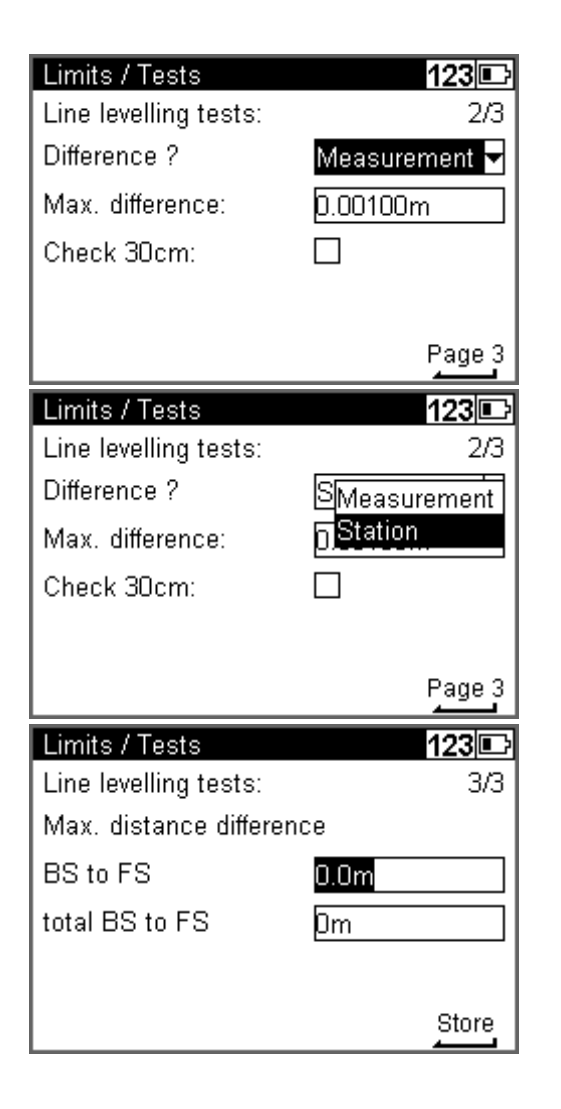

Solicita datos de entrada para configurar distancias máximas de medición (10 a 100m), lecturas mínimas (0 a 1m) y máximas a la mira (1 a 5m), además de cómo calcular la diferencia entre las observaciones a la mira. Además, la diferencia de distancias entre las mediciones hacia atrás y hacia adelante.

# CONFIANZA...TECNOLOGIA...RESPALDO

### 2.3. Ajuste / Adjustment

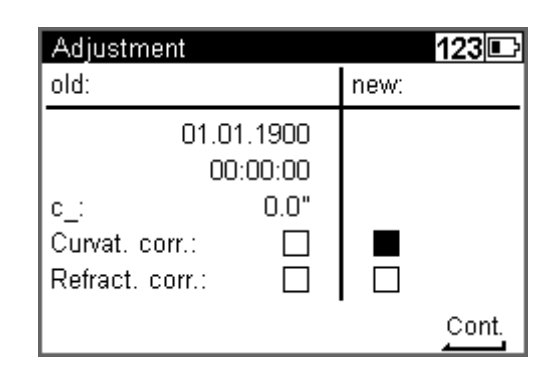

| Ac | ljustment methods 123 🗈 |
|----|-------------------------|
| 1  | Förstner method         |
| 2  | Näbauer method          |
| 3  | Kukkamäki method        |
| 4  | Japanese method         |
|    |                         |
|    |                         |

Realiza el ajuste del nivel según los métodos de:

2.3.1. Förstner: se sitúan dos posiciones (A y B) de mira a 45m y dividir en tres partes esta distancia. En estas dos divisiones (1 y 2), posicionar el nivel y medir hacia ambas miras.

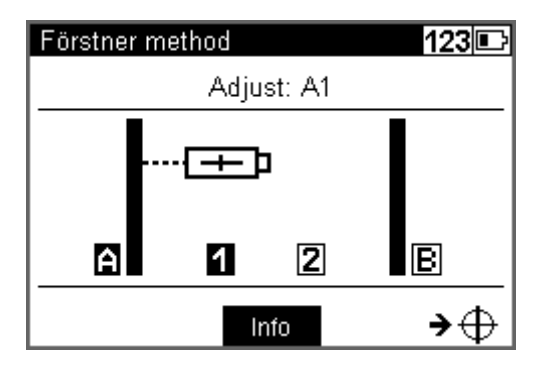

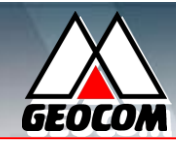

2.3.2. Nähbauer: se define una línea de 45m en la cual en ambos extremos se posiciona el nivel (1 y 2). Dividir la línea en tres partes y en las divisiones posicionar las miras para realizar mediciones (A y B).

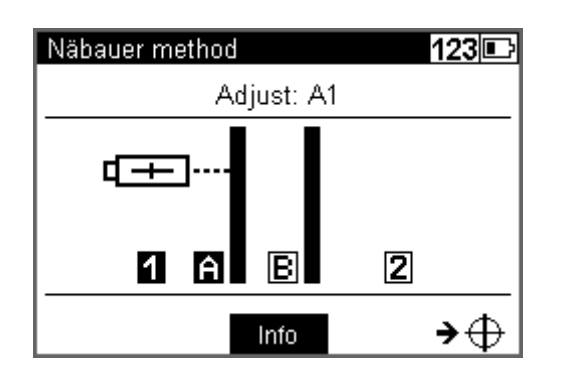

2.3.3. Kukamäkki: posicionar dos miras separadas a 20m (A y B), en el centro situar el nivel (1) y medir a las dos miras. Luego, definir una segunda posición del nivel (2) a 20m de la última mira y medir hacia ambas miras.

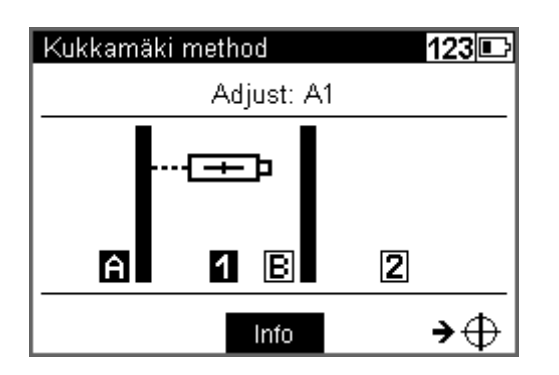

2.3.4. Japonés / Japanese: Igual que el método de Kukamäkki pero a 30m.

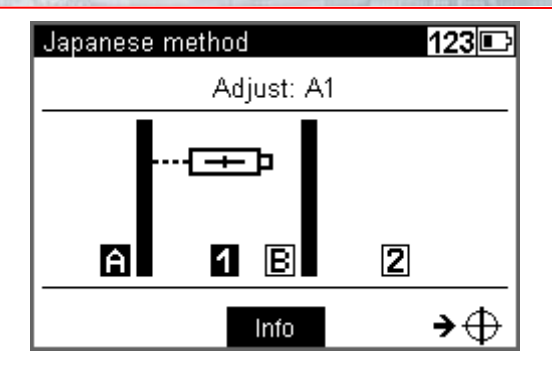

CONFIANZA...TECNOLOGIA...RESPALDO

2.4. Configuración del instrumento / Instrument settings.

| Instrument settings                                          | 123 🗈                                               |
|--------------------------------------------------------------|-----------------------------------------------------|
|                                                              | 1/2                                                 |
| Height unit:                                                 | m 🗸                                                 |
| Input unit:                                                  | m 🔻                                                 |
| Display (R):                                                 | 0.00001m 🔻                                          |
| Shut off:                                                    | 10 min 🔻                                            |
|                                                              | Page 2                                              |
|                                                              |                                                     |
| Instrument settings                                          | 123 🗈                                               |
| Instrument settings                                          | <b>123</b><br>2/2                                   |
| Instrument settings<br>Sound:                                | 123<br>2/2<br>✓                                     |
| Instrument settings<br>Sound:<br>Language:                   | 123<br>2/2<br>✓<br>English ▼                        |
| Instrument settings<br>Sound:<br>Language:<br>Date:          | 123<br>2/2<br>✓<br>English ▼<br>DD.MM.YY ▼          |
| Instrument settings<br>Sound:<br>Language:<br>Date:<br>Time: | 123<br>2/2<br>✓<br>English ✓<br>DD.MM.YY ✓<br>24h ✓ |

Establece las unidades y resoluciones con las que se trabajará en proyecto. Se ingresa la unidad de las alturas o elevaciones y la resolución con la que se mostrarán las observaciones hacia la mira (Display (R)). Además, configuraciones de apagado automático, idioma, sonido, fecha y tiempo.

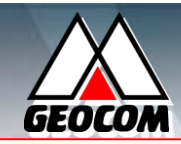

# 2.5. Configuración del registro / Settings of recording.

| Settings of recording                                                                                                    | 123 🗈                                                                                                    |
|----------------------------------------------------------------------------------------------------|----------------------------------------------------------------------------------------------------|
|                                                                                                    | 1/3                                                                                                    |
| Recordina:                                                                                                    |                                                                                                    |
| Pecording data:                                                                                                    |                                                                                                    |
|                                                                                                    |                                                                                                    |
| Rec. additional data:                                                                                                    | lime 💌                                                                                                    |
|                                                                                                    |                                                                                                    |
|                                                                                                    |                                                                                                    |
|                                                                                                    | Page 2                                                                                                    |
| Settings of recording                                                                                                    | 123 🗈                                                                                                    |
|                                                                                                    | 1/3                                                                                                    |
| Recording:                                                                                                    |                                                                                                    |
| Decording date:                                                                                                    |                                                                                                    |
|                                                                                                    | R-M                                                                                                    |
| Rec. additional data:                                                                                                    |                                                                                                    |
|                                                                                                    |                                                                                                    |
|                                                                                                    |                                                                                                    |
|                                                                                                    | Page 2                                                                                                    |
|                                                                                                    |                                                                                                    |
| Settings of recording                                                                                                    | 123 🗈                                                                                                    |
| Settings of recording                                                                                                    | <b>123</b> ©<br>1/3                                                                                              |
| Settings of recording<br>Recording:                                                                                                    | <b>123</b><br>1/3<br>✓                                                                                           |
| Settings of recording<br>Recording:<br>Recording data:                                                                                                    | 123 C<br>1/3                                                                                                    |
| Settings of recording<br>Recording:<br>Recording data:                                                                                                    | 123<br>1/3<br>✓<br>RMC ▼                                                                                         |
| Settings of recording<br>Recording:<br>Recording data:<br>Rec. additional data:                                                                           | 123<br>1/3<br>✓<br>RMC ▼<br>I_Off                                                                                |
| Settings of recording<br>Recording:<br>Recording data:<br>Rec. additional data:                                                                           | 123<br>1/3<br>7<br>RMC ▼<br>T(Off<br>Time<br>Temperature                                                         |
| Settings of recording<br>Recording:<br>Recording data:<br>Rec. additional data:                                                                           | 123<br>1/3<br>✓<br>RMC<br>TiOff<br>Time<br>Temperature                                                           |
| Settings of recording<br>Recording:<br>Recording data:<br>Rec. additional data:                                                                           | 123<br>1/3<br>1/3<br>1/3<br>1/3<br>1/3<br>1/3<br>1/3<br>1/3                                                      |
| Settings of recording<br>Recording:<br>Recording data:<br>Rec. additional data:<br>Settings of recording                                                  | 123<br>1/3<br>1/3<br>RMC ↓<br>TOff<br>Time<br>Temperature<br>Page 2<br>123<br>2                                  |
| Settings of recording<br>Recording:<br>Recording data:<br>Rec. additional data:<br>Settings of recording                                                  | 123<br>1/3<br>1/3<br>RMC ▼<br>TiOff<br>Time<br>Temperature<br>Page 2<br>2/3                                      |
| Settings of recording<br>Recording:<br>Recording data:<br>Rec. additional data:<br>Settings of recording<br>Line measurement                              | 123<br>1/3<br>1/3<br>RMC ▼<br>Tioff<br>Time<br>Temperature<br>Page 2<br>2/3                                      |
| Settings of recording<br>Recording:<br>Recording data:<br>Rec. additional data:<br>Settings of recording<br>Line measurement<br>PNo_increment:            | 123<br>1/3<br>1/3<br>RMC<br>1<br>1<br>1<br>1<br>1<br>0<br>ff<br>Time<br>Temperature<br>Page 2<br>2/3<br>2/3<br>1 |
| Settings of recording<br>Recording:<br>Recording data:<br>Rec. additional data:<br>Settings of recording<br>Line measurement<br>PNo. increment:           | 123<br>1/3<br>1/3<br>✓<br>RMC ▼<br>TiOff<br>Time<br>Temperature<br>Page 2<br>2/3<br>2/3<br>1<br>2/3              |
| Settings of recording<br>Recording:<br>Recording data:<br>Rec. additional data:<br>Settings of recording<br>Line measurement<br>PNo. increment:<br>Start: | 123   1/3   I/3   RMC   IOff   Time   Temperature   Page 2   123   2/3   1   ?                                   |
| Settings of recording<br>Recording:<br>Recording data:<br>Rec. additional data:<br>Settings of recording<br>Line measurement<br>PNo. increment:<br>Start: | 123<br>1/3<br>1/3<br>RMC ▼<br>TiOff<br>Time<br>Temperature<br>Page 2<br>2/3<br>2/3<br>1<br>2/3                   |
| Settings of recording<br>Recording:<br>Recording data:<br>Rec. additional data:<br>Settings of recording<br>Line measurement<br>PNo. increment:<br>Start: | 123<br>1/3<br>1/3<br>RMC ▼<br>TiOff<br>Time<br>Temperature<br>Page 2<br>2/3<br>123<br>2/3<br>1<br>2/3            |

| Settings of recording         | 123 🗈        |
|-------------------------------|--------------|
|                               | 3/3          |
| Single point meas. / Intermed | liate sights |
| PNo. increment: 1             |              |
| Start: ?                      |              |
|                               |              |
|                               |              |
|                               | Store        |

Se activa la grabación de los datos escogiendo lo que se desea registrar. Hay dos formas de registro: R-M donde se guardan sólo las observaciones y RMC donde se registran observaciones y cálculos. Además, se pueden registrar datos adicionales como tiempo y temperatura. Finalmente, se establece el incremento y el inicio de la toma de información.

# III. Levantamiento / Survey.

# 3.1 Medida de punto simple / Single point measurement.

| Survey menu                | 123 🗈 |
|----------------------------|-------|
| 1 Single point measurement |       |
| 2 Line leveling            |       |
| 3 Intermediate sights      |       |
| 4 Stake out                |       |
| 5 Continuous measurements  |       |
|                            |       |

Se debe asignar un nombre y código de punto, luego presionar

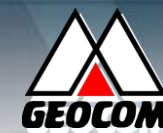

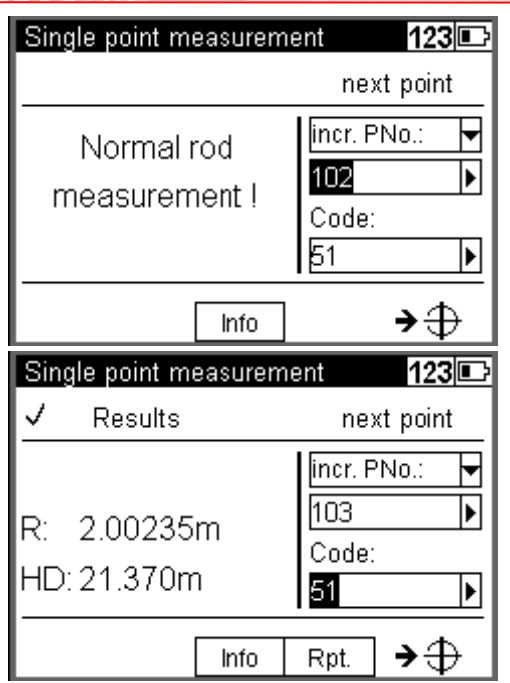

Se almacenará la medición al hilo medio (R) más la distancia horizontal calculada (HD).

La opción *Info* indicará el estado de la batería y de la memoria, fecha, hora, etc. La opción *Rpt.* permitirá repetir la medición.

3.2 Línea de nivelación / Line leveling.

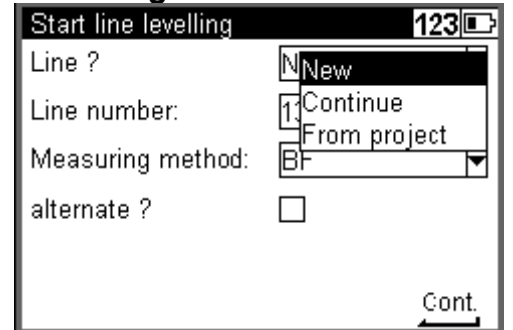

Primero se debe crear, continuar o buscar una línea nivelación.

CONFIANZA...TECNOLOGIA...RESPALDO

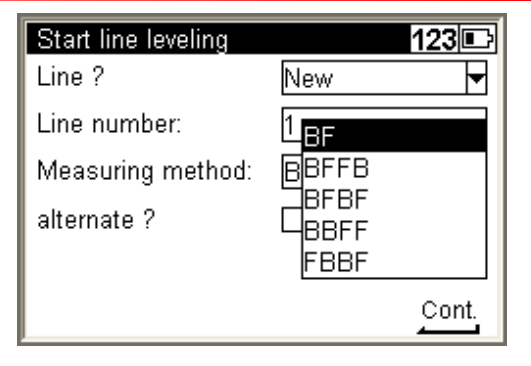

Se debe elegir el orden de medición:

B: Medición o lectura hacia atrás.

F: Medición o lectura hacia adelante.

| Line leveling benchm                        | nark <b>123</b> 🕞                            |
|---------------------------------------------|----------------------------------------------|
| Point number:<br>Code:<br>Benchmark height: | ? Find<br>From project<br>Other project<br>? |
| Line levelling benchr                       | nark 123 🕞                                   |
| Point number:                               | 10215                                        |
| Code:                                       | 51                                           |
| Benchmark height:                           | 101.05000m                                   |
|                                             | Cont.                                        |

Se debe ingresar o buscar el punto de referencia de la línea de nivelación. Si se trata de un punto nuevo se le debe asignar una cota de referencia. Se debe visar al punto de referencia y realizar la primera medición

o lectura presionando 🔷 / 🔍

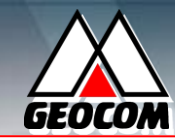

| Line                  | e levelling                               | 123 🗈                                         |
|-----------------------|-------------------------------------------|-----------------------------------------------|
|                       |                                           | SNo:001 BF                                    |
| Z:                    | 101.05000m                                | indiv. PNo :<br>10215<br>Code:<br>51          |
|                       | Inf                                       | ₀ →⊕                                          |
| Line                  | e levelling                               | 123 🗈                                         |
| I .                   |                                           |                                               |
|                       | BF                                        | SNo:001 B                                     |
| ✓<br>Zi:<br>Rb:<br>HD | ∎F<br>103.50566m<br>2.45566m<br>: 35.190m | SNo:001 B<br>incr. PNo.: ▼<br>1 Code:<br>25 ▶ |

| Line levelling 123       |                                              |      |                                    |  |  |
|--------------------------|----------------------------------------------|------|------------------------------------|--|--|
| ✓                        | FB SNo:005 BF                                |      |                                    |  |  |
| Z: 1:<br>Rb: 1<br>HD: 2: | Z: 151.61948m<br>Rb: 1.98711m<br>HD: 25.237m |      | incr. PNo.<br>20004<br>Code:<br>52 |  |  |
| Lend                     | Disp                                         | Info | Rpt. → 🕀                           |  |  |

Lend: Finalizar la línea de nivelación.

**Disp:** Visualizar, **Rb** o **Rf** (lectura del hilo medio hacia atrás o hacia adelante), **HD** (distancia horizontal), **h** (desnivel a la estación de referencia o a la última observación), y **Da** (valor medio de las distancias observadas hacia atrás o hacia adelante según corresponda).

*Info:* Indicará el estado de la batería y de la memoria, fecha, hora, distancia total de visuales hacia atrás y hacia adelante.

*Rpt.* Esta opción permite repetir la última medición o las observaciones realizadas desde la última estación.

| Lir      | ie lev | elling  |                       |          | 123 🗈  |
|----------|--------|---------|-----------------------|----------|--------|
| <u> </u> | Ple    | ase con | firm                  | 1002     | ■F     |
| Z:       |        | End wit | h closin <sub>i</sub> | g benchr | mark ? |
| Rb       | 8      | •       |                       |          |        |
|          |        | Yes     |                       | No       |        |
| Le       | end    | Disp    | Info                  | Rpt.     | →⊕     |

Al presionar la opción *Lend* para concluir la línea de nivelación el programa consultará si es que se va a cerrar observando un punto de referencia con cota conocida o se dejará la línea abierta. Para esto se debe digitar o buscar el punto de referencia final.

|   |   | $\setminus$ | $\wedge$ |     |
|---|---|-------------|----------|-----|
| / |   |             |          |     |
| G | E | 5C          | ò        | 1.' |

| Ending a levelling lin | ie 123 🗈   |
|------------------------|------------|
| Input                  |            |
| Point number:          | 100        |
| Code:                  | 51 🕨       |
| Benchmark height:      | 151.61940m |
|                        |            |
|                        | Cont.      |

A continuación se presentan los resultados al cerrar la línea de nivelación a un punto de referencia final.

| Line  | levelling res | sults    |           | 123 🗈 |
|-------|---------------|----------|-----------|-------|
| Total | height diffe  | erence:  |           | I     |
| Sh:   | 1.61948m      |          |           |       |
| Final | difference    | (rominal | - actual) | :     |
| dz:   | -0.00008n     | n        |           |       |
| Total | sighting di   | stances: |           |       |
| Db:   | 85.74m        | Df:      | 85.21m    | n 📘   |
|       |               |          |           | Cont. |

Y los resultados al cerrar la línea de nivelación sin punto de referencia final.

| Line levelling results                      | 123 🗈                   |
|---------------------------------------------|-------------------------|
| Total height difference:                    |                         |
| Sh: 1.61948m                                |                         |
| Total sighting distances:<br>Db: 85.74m Df: | 85.21m<br><u></u> Cont. |

*Sh:* Diferencia de altura total de la línea. *dz:* Diferencia de cierre.

**Db:** Distancias totales hacia atrás.

Df: Distancias totales hacia adelante.

3.3 Visuales intermedias / Intermediate sights.

CONFIANZA...TECNOLOGIA...RESPALDO

| Intermediate signts | Denchmark 123       |
|---------------------|---------------------|
|                     | <b></b>             |
| Point number:       | 100                 |
| Code:               | 51 🕨                |
| Benchmark height:   | 122.56489m          |
| _                   |                     |
|                     | Cont                |
|                     |                     |
| Benchmark measu     | rement 123 🗈        |
| Backsight r         | measurement         |
| 7. 122 56/80n       | n Point number:     |
| 2. 122.004001       | 100                 |
|                     | Code:               |
|                     | 51                  |
| In                  | • → ↔               |
| Banchmark maasu     | • • • • •           |
|                     |                     |
| Backsight i         | neasurement         |
|                     | Point number:       |
| D: 2.23378m         | 100                 |
| R. 2.25570m         | Code:               |
| HD: 21.235m         | 51                  |
| Dion                |                     |
| Disp In             | • Accept $- \Delta$ |

Se debe ingresar o buscar el punto de referencia altimétrica. Si se trata de un punto nuevo se le debe asignar una cota conocida. Se debe visar al punto de referencia y realizar la medición o lectura presionando

*R:* Lectura al hilo medio. *HD:* Distancia horizontal. *Zi:* Altura instrumental.

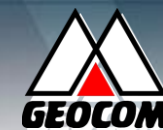

| Intermediate sights                                                             | 123 🗈                                               |
|---------------------------------------------------------------------------------|-----------------------------------------------------|
|                                                                                 | next point                                          |
| Normal rod<br>measurement !                                                     | indiv. PNo.: ▼<br>? ►<br>Code:<br>52 ►              |
| Info                                                                            |                                                     |
|                                                                                 |                                                     |
| Intermediate sights                                                             | 123 🗈                                               |
| Intermediate sights<br>✓ Results                                                | 123 🗈<br>next point                                 |
| Intermediate sights<br>✓ Results<br>Z: 123.17550m<br>h: 0.61061m<br>HD: 25.325m | 123   next point   incr. PNo.:   20002   Code:   52 |

Se debe asignar un nombre y código de punto, luego presionar

*Disp:* Visualizar, *Z* (Cota nivelada), *h* (desnivel respecto al punto de referencia), *HD* (distancia horizontal), *Rz* (lectura del hilo medio).

*Info:* Indicará el estado de la batería y de la memoria, fecha, hora, distancia total de visuales hacia atrás y hacia adelante.

*Rpt.* Esta opción permite repetir la última medición.

# 3.4 Replanteo / Stake out.

Se debe ingresar o buscar el punto de referencia altimétrica. Si se

CONFIANZA...TECNOLOGIA...RESPALDO

trata de un punto nuevo se le debe asignar una cota conocida.

| Stake out benc | hmark   |                | 123 🗈      |
|----------------|---------|----------------|------------|
| Input          |         |                |            |
| Point number:  |         | 100            | ►          |
| Code:          |         | 51             | ►          |
| Benchmark hei  | ght: [  | 150.0000       | Om         |
|                |         |                |            |
|                |         |                | Cont.      |
| Benchmark me   | asurem  | ient           | 123 🗈      |
| Backsiį        | ght mea | suremer        | nt         |
| Z: 150.000     | 00m     | Point i<br>100 | number:    |
|                |         | Code:          |            |
|                |         | 51             |            |
|                | Info    |                | <b>→</b> ⊕ |
| Benchmark me   | asurem  | nent           | 123 🗈      |
| 🗸 🛛 Backsi     | ght mea | asuremer       | nt         |
|                |         | Point          | number:    |
| D· 2.22272     | m       | 100            |            |
|                |         | Code:          |            |
| HD:21.240m     | )       | 51             |            |
| Disp           | Info    | Accept         | <b>→</b> ⊕ |

Se debe visar al punto de referencia y realizar la medición o lectura presionando  $\textcircled{0} / \bigcirc$ .

*R:* Lectura al hilo medio. *HD:* Distancia horizontal. *Zi:* Altura instrumental.

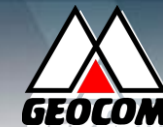

| Call up stake out poi<br>Input                                      | nt 123 🗈                                            |
|---------------------------------------------------------------------|-----------------------------------------------------|
| Point number:                                                       | 5120                                                |
| Code:                                                               | 63 🕨                                                |
| Nominal elevation:                                                  | 152.21000m                                          |
|                                                                     | <u>Cont.</u>                                        |
| Stake out                                                           | 123 💷                                               |
| Stake out                                                           | <b>123</b> ⊡<br>SOut                                |
| Stake out<br>Z: 152.21000m<br>Visual nominal elev.:<br>Rn: 0.02378m | 123<br>SOut<br>Point number:<br>5120<br>Code:<br>63 |

Z: Cota del punto a replantear.

*Rn:* Lectura del hilo medio que se debe realizar a la mira.

Finalmente, se debe visar al punto a replantear y realizar la medición o lectura presionando 0.

| Stak             | ce out                             | 123 🗈                                |
|------------------|------------------------------------|--------------------------------------|
| $\checkmark$     | Results                            | SOut                                 |
| Z:<br>dz:<br>HD: | 152.21060m<br>-0.00060m<br>24.238m | Point number:<br>5120<br>Code:<br>63 |
|                  | Disp Info                          | Accept 🗕 🕀                           |

Se presentarán los resultados de replantear el punto en la posición actual de la mira. Si la diferencia de altura (*dz*) es mayor a la requerida, se debe subir o bajar (*dz* positivo o *dz* negativo respectivamente), el punto de apoyo de la mira. Para cada aproximación se actualizará la diferencia de altura al realizar una medición presionando

CONFIANZA ... TECNOLOGIA ... RESPALDO

Al presionar el botón *Accept* se finalizará el replanteo del punto requerido.

# 3.5 Levantamiento continuo / Continuous measurements.

| Continuous measurements | 123 🗈 |
|-------------------------|-------|
| Start No: 1             | Þ     |
| Code:                   | Þ     |
| Number of measurements: | 10    |
| Time interval [s]:      | 60    |
| Shut off:               |       |
|                         |       |
|                         | Cont. |

*Start N°:* Número inicial del levantamiento continuo.

*Code:* Código descriptor.

*Number of measurements:* Número de mediciones.

*Time interval [s]:* Intervalo de tiempo entre mediciones.

*Shut off:* Opción de apagar el equipo luego de completar las mediciones.

- IV. Ajustes / Calculation.
- 4.1 Ajuste de línea de nivelación / Line adjustment.

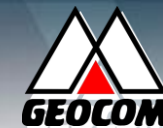

| Line adjustment                  | 123 🗈           |
|----------------------------------|-----------------|
| C:\DINI\Matth001                 | Þ               |
|                                  |                 |
| Last address:                    | 412             |
|                                  |                 |
|                                  |                 |
|                                  | Enter           |
| Select data _ C:\DIN             |                 |
| Select data C. Din<br>Search for |                 |
| Start line:                      | 2 Line number 🚽 |
| Line number                      | 1               |
| Line number.                     | Ľ               |
|                                  |                 |
|                                  | Enter           |
|                                  | <u> </u>        |
| Data view Prj: jena0             |                 |
| Chart Line DE                    | Adr.: 2         |
| Start-Line BF                    | l               |
|                                  | LNo.: 1         |
|                                  |                 |
|                                  | 1               |
| Search                           | Accept ↑ J      |

Primero se debe seleccionar el proyecto donde se encuentre alojada la línea levantada y su respectivo nombre.

| Benchma<br>Input | rk heights  | 123 🗈               |
|------------------|-------------|---------------------|
| Start:           | PNo.:<br>Z: | 100<br>300.00000m   |
| End:             | PNo.:<br>Z: | 1002<br> 300.00500m |
|                  |             | <u>Cont.</u>        |

El software indicará el punto inicial y final de la línea de nivelación.

CONFIANZA...TECNOLOGIA...RESPALDO

| Differen:                              | z of line |           | 123 🗈  |  |  |  |
|----------------------------------------|-----------|-----------|--------|--|--|--|
| Difference of line (nominal - actual): |           |           |        |  |  |  |
| old:                                   | dz =      | -0.10000m |        |  |  |  |
| new:                                   | dz =      | -0.10200m |        |  |  |  |
|                                        |           |           |        |  |  |  |
|                                        |           |           |        |  |  |  |
|                                        |           |           | Accept |  |  |  |

Se indican la diferencia de nivel (*dz*) entre el punto inicial y el final de la línea de nivelación,

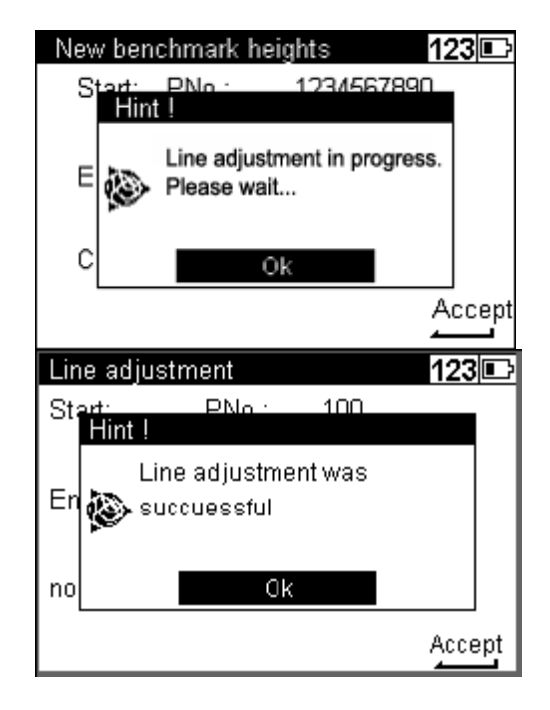

Las cotas de cada estación pertenecientes a la línea de nivelación, y las visuales intermedias levantadas desde esas estaciones, son ajustadas en proporción a la distancia, para n número de estaciones se tiene que.

### Estaciones.

$$E_n = E_{n-1} + E_b + E_f \quad Z_f = Z_{fu} + \frac{E_n \cdot \Delta_z}{S_b + S_f}$$

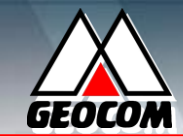

#### Visuales intermedias.

$$E_n = E_{n-1} + E_b + E_i \quad Z_Z = Z_{iu} + \frac{E_n \cdot \Delta_z}{S_B + S_F}$$

#### Donde:

n: Número de estación. E: Distancia observada.  $E_b$ : Distancia hacia atras.  $E_f$ : Distancia hacia adelante.  $E_f$ : Distancia intermedia.  $S_B$ : Distancia total hacia atras.  $S_B$ : Distancia total hacia adelante.  $\Delta_z$ : Error de cierre.  $Z_{fu}$ : Altura no corregida de la estación.  $Z_{iu}$ : Altura no corregida de visual intermedia

### V. Funciones de Trimble / Trimble functions.

٩

En toda aplicación es posible ingresar a las funciones Trimble presionando el botón Trimble, donde encontraremos los siguientes ítems.

| Trimble functions |   |           |   | 123 🗈      |   |  |
|-------------------|---|-----------|---|------------|---|--|
| n=?               | 7 | F         | 8 | ¢          | 9 |  |
| Mult. meas        |   | Comments  |   | Illum.: On |   |  |
| ₩? <b>→</b>       | 4 | ô         | 5 | I^⊺        | 6 |  |
| Meas dist.        |   | Opt. meas |   | Rod invers |   |  |
| 훆 <sup>dz</sup> l | 1 | ⊦ª¥F-     | 2 | 00         | 3 |  |
| SOut              |   | InterM    |   | Main menu  |   |  |

1. **SOut:** Replantear un punto utilizando el punto de referencia altimétrica actual.

- 2. *Inter M:* Realizar una medición de *Visuales intermedias.*
- 3. *Main menu:* Ir al menú principal.
- 4. *Meas dist.:* Realizar una medición de distancia.
- 5. **Opt. meas:** Realizar una medición óptica a la mira, ingresando luego los valores al software.
- 6. *Rod invers.:* Realizar una medición a una mira invertida.
- 7. *Mult. meas:* Configurar cuantas mediciones
- Comments: Agregar observaciones al registro de un punto (observación personal, registros adicionales relativos al equipo.
- 9. *Illum.:* Activar o desactivar la iluminación del panel.

Documento confeccionado por:

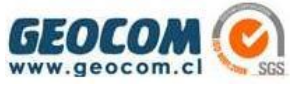

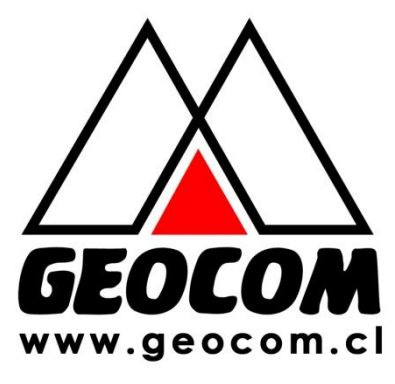

Av. Salvador 1105 - Providencia Fono: (2) 480 3600 - Fax: (2) 204 9535 E-mail: ventas@geocom.cl - Sitio Web: www.geocom.cl